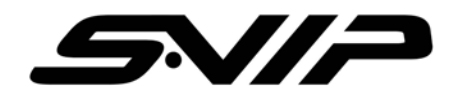

# Super Mini Digital Video Rcorder

# (SVR-18)

**User Manual** 

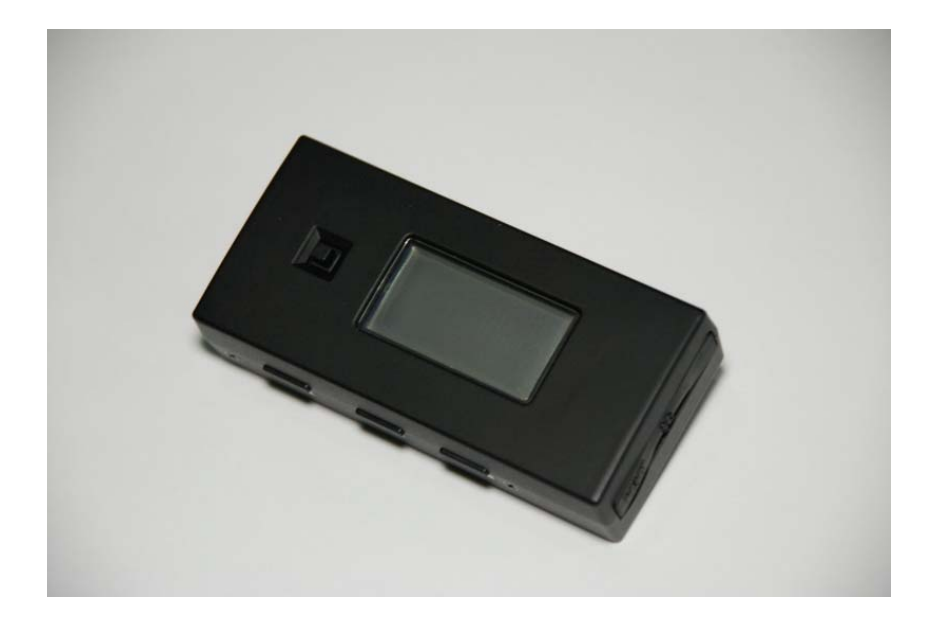

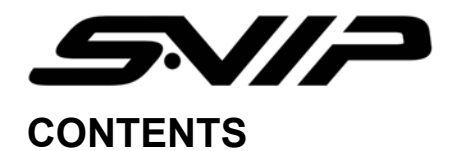

| 1   | GENERAL INFORMATION                    |
|-----|----------------------------------------|
| 2   | IMPORTANT SAFETY INSTRUCTION           |
| 3   | OPERATIING MACHINE7                    |
| 4   | LIST OF ACCESSORIES                    |
| 5   | CABLE INSTRUCTION                      |
| 6   | DESCRIPTION BODY PART & BUTTON USAGE10 |
| 7   | STARTING DVR                           |
| 8   | RECORDING                              |
| 9   | VIDEO RECORDING                        |
| 10  | RECORDING MODE SETUP16                 |
| 11  | MP3 FUNCTION                           |
| 12  | PLAY MODE SETUP                        |
| 13  | VOICE                                  |
| 14. | DELETE AUDIO FILES                     |
| 15  | SETUP                                  |
| 16  | FILE MANAGER INSTALLATION              |
| 17  | DVR USB INSTALLATION                   |
| 18  | INSTRUCTION OF SOFTWARE                |

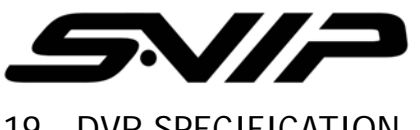

| 19 [ | DVR SPECIFICATION | 37 |  |
|------|-------------------|----|--|
|------|-------------------|----|--|

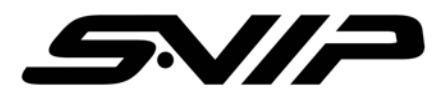

#### **IMPORTANT INFORMATION**

Before you use the product, please read and retain the instruction. We do not assume any liability arising out of improper operation.

#### **1 GENERAL INFORMATION**

Super-Mini DVR (Digital Video Recorder)

- Portable Media Recorder and Player
- MP3 PLAYER
- VOICE Recorder
- Direct connection to TV via AV cable

DVR contains multimedia features be used in various fields for example creating UCC or industrial areas so on. It is easy to carry and record real situation anytime.

#### Main Features

- \* Support USB. (1.1)
- \* Recorded data can be transferred into PC to play.
- \* It can play PC media files and MP3 on TV through DVR.
- \* Support external memory card Micro SD card (Up to 1G)

(We do not support Sandisk, please refer to supportable SD card list)

- > Transcend
- ➢ Kingston
- Digiworks
- Pqi

#### WARNING

5V adapter is acceptable so please do not connect any other adapter it may cause of serious damage.

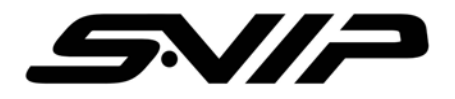

# 2 IMPORTANT SAFETY INSTRUCTION

The important safety instruction ought to be read before operating the product.

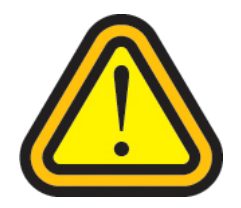

Electricity sound or smoke comes from AC adapter, it causes of electric shock and fire. In occasion, please turn off the power and plug out the AC immediately

If AC adapter is broken, the product temperature will increase it cause of damage the product and break down. Plug out the adapter from wall outlet immediately.

Use provided power source. Do not use other power sources it causes of fire or electric shock.

Do not touch AC adapter with wet hand.

Do not unplug the connection cord; take out main body of Adapter.

Do not bend or twist the cable, it causes of fire or electricity shock

Do not load any things on the power; it damages the cord and cause of electricity shock.

Use 110V or 220V only.

Do not use damaged cable, it causes of fire and electricity shock.

For added protection, if there is lighting or storm, please unplug the AC adapter it may be risk of electric shock or serious injury

If there is lighting outside, do not touch and reach to adapter.

Do not use either damaged product or malfunction state, it cause of fire or electricity shock. Unplug the power immediately. Do not try to fix the product yourself.

Please pull out connection cable and unplug when you carry DVR

Do not fall the product and keep children away. It causes of breaking the product.

Do not use the cable inadequate way such rolling neck with cable and do not give to who under 3 years

Do not replace or dismantle the product, it cause of hazard

Do not use in inadequate place or purpose, it causes of damage of product

While carrying the product, please unplug AC adapter.

Do not drop the product

While carrying DVR, be careful with shock. It could be main reason of breaking down

Do not place the product or cable near heat places.

If it is not used for a longer period of time, please unplug the AC adapter for the safety.

Operating Temperature:  $-5^{\circ}$ C ~ 40  $^{\circ}$ C

Preserving Temperature: -20  $^\circ$ C ~ 60  $^\circ$ C

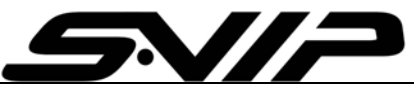

If you do not use for a long period, turn off the DVR and unplug the AC adapter.

When using earphone, do not volume up too high

If the memory card is not ejected correctly, contact technical support immediately. Do not force the card in/out of the slot as this could damage the memory card and or the unit itself.

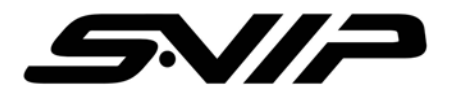

# **3 OPERATIING MACHINE**

#### Connecting the camera to DVR:

#### Please turn off the machine and plug in camera to the main body.

If camera is connected with power on DVR, the machine will be off automatically.

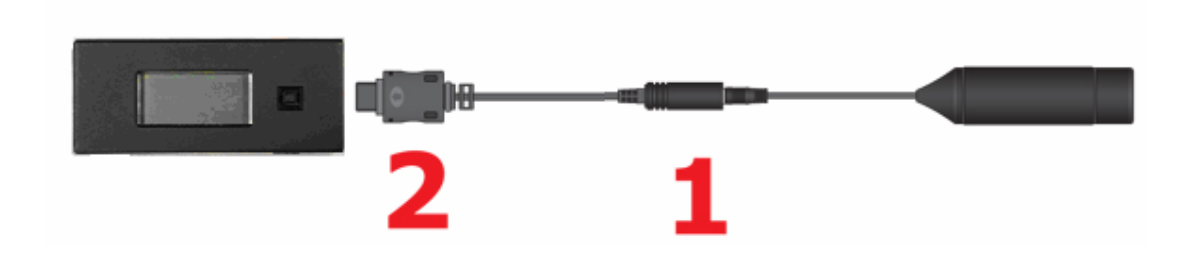

#### Do not plug AV output cable into AV input socket.

If user connect A/V output cable into A/V input socket, it cause of serious damage of product. Please refer to below cable instruction.

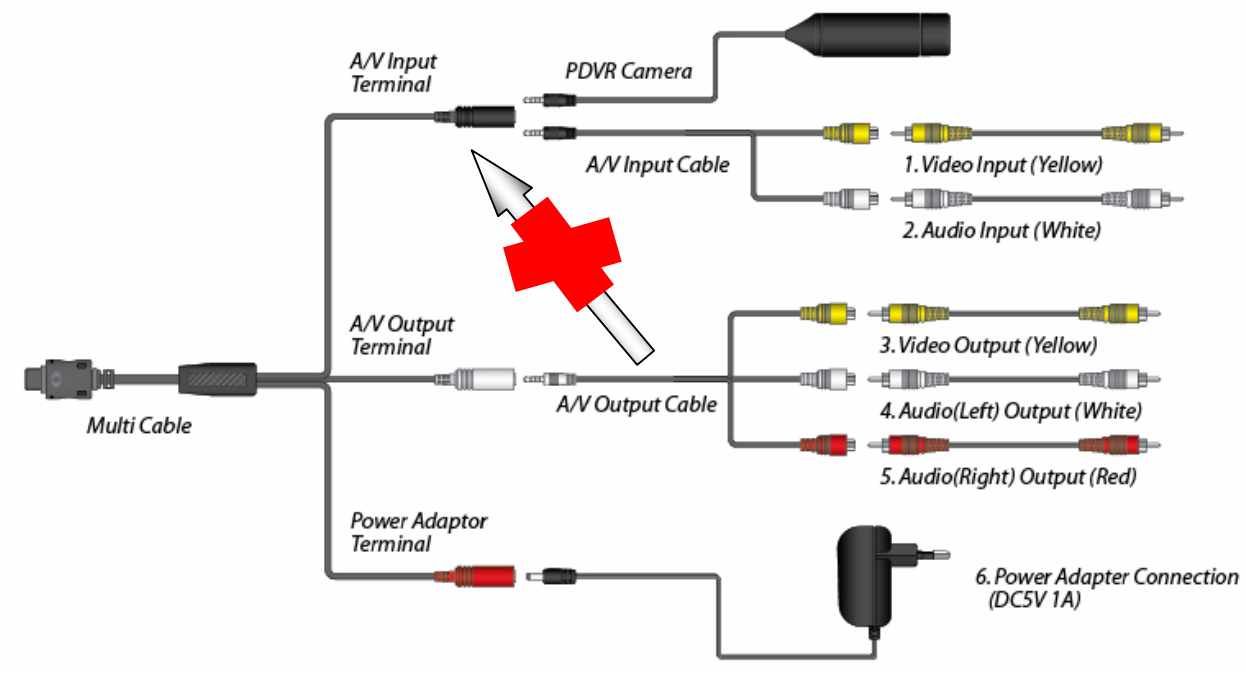

Adapter (DC5V/1A)

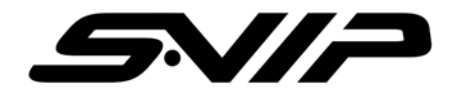

# 4 LIST OF ACCESSORIES

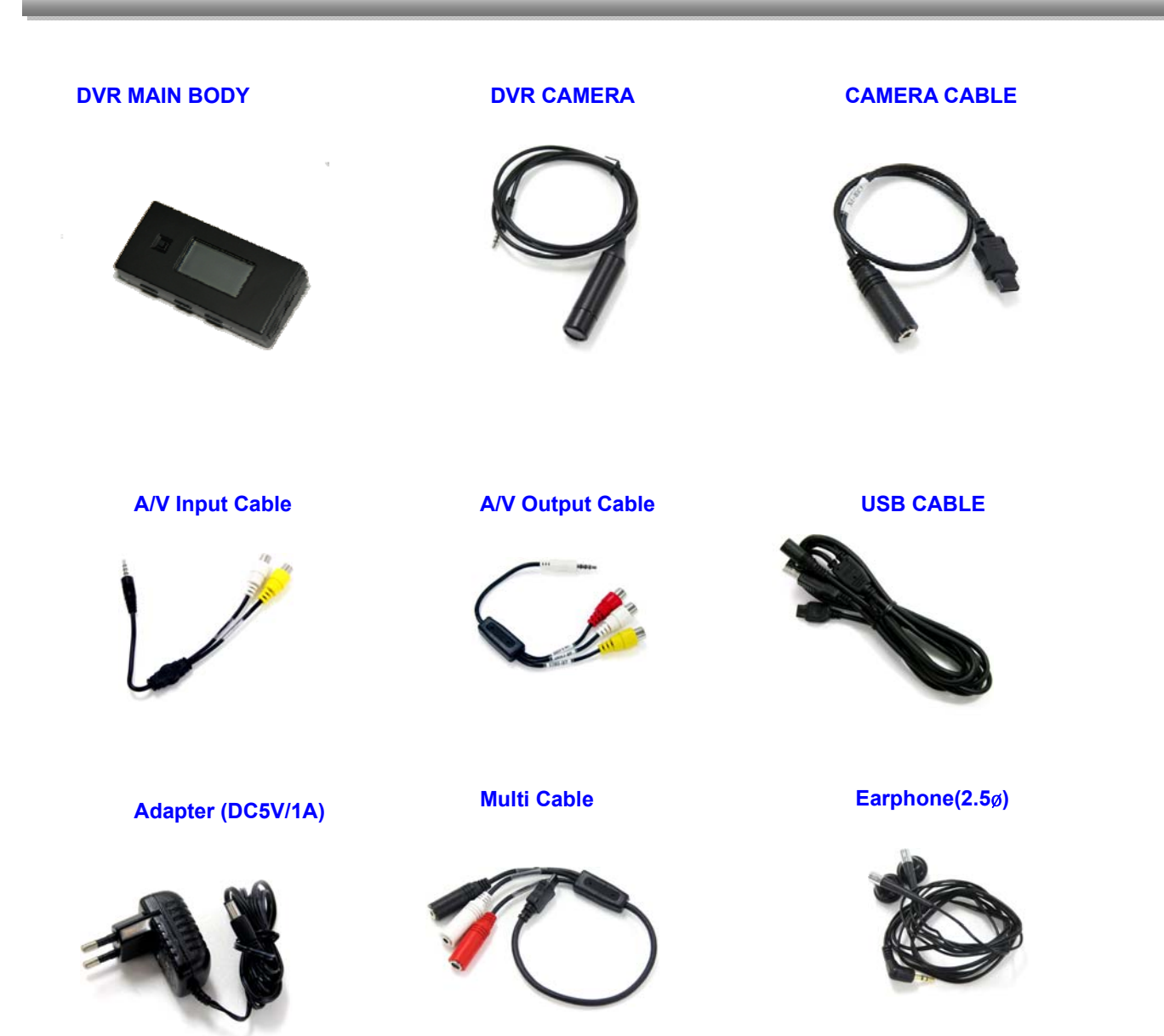

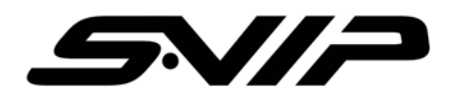

# **5 CABLE INSTRUCTION**

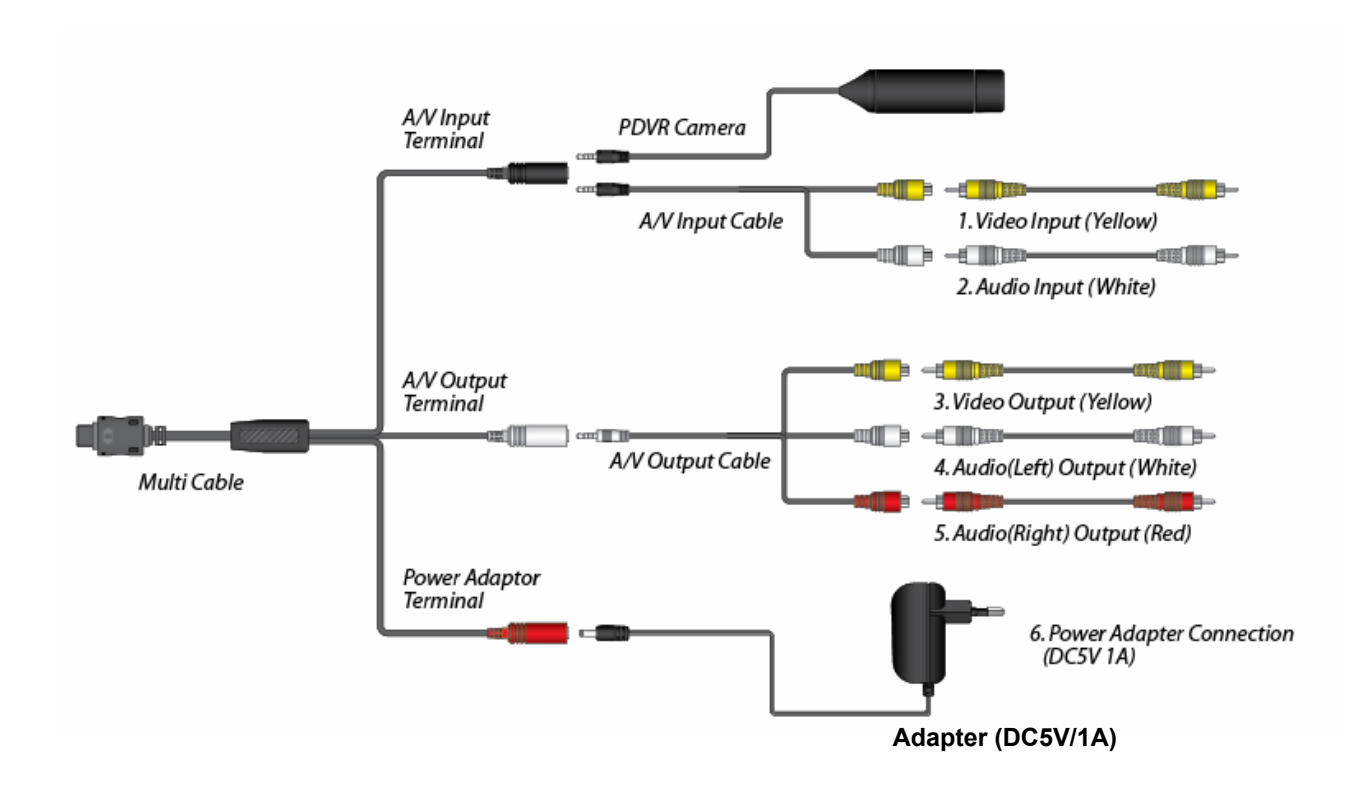

Do not connect higher volt adapters (5V only) to the product, it causes of serious damage to the machine.

#### USAGE

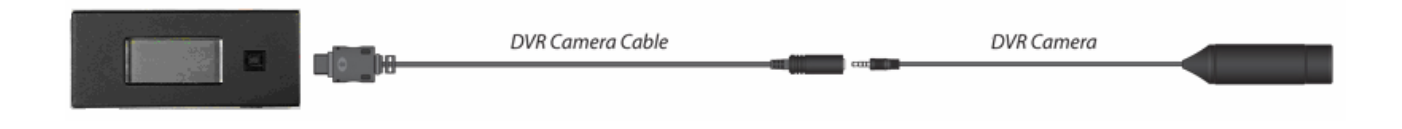

#### MP3

When user listen to music, please connect earphone (ø 2.5).

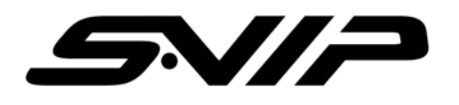

# 6 DESCRIPTION BODY PART & BUTTON USAGE

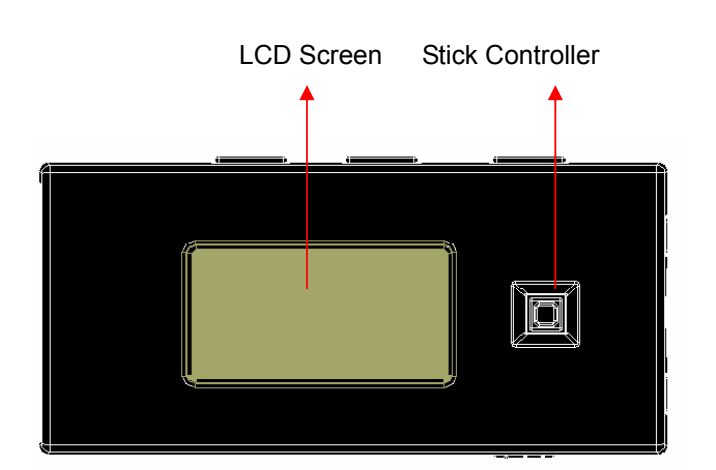

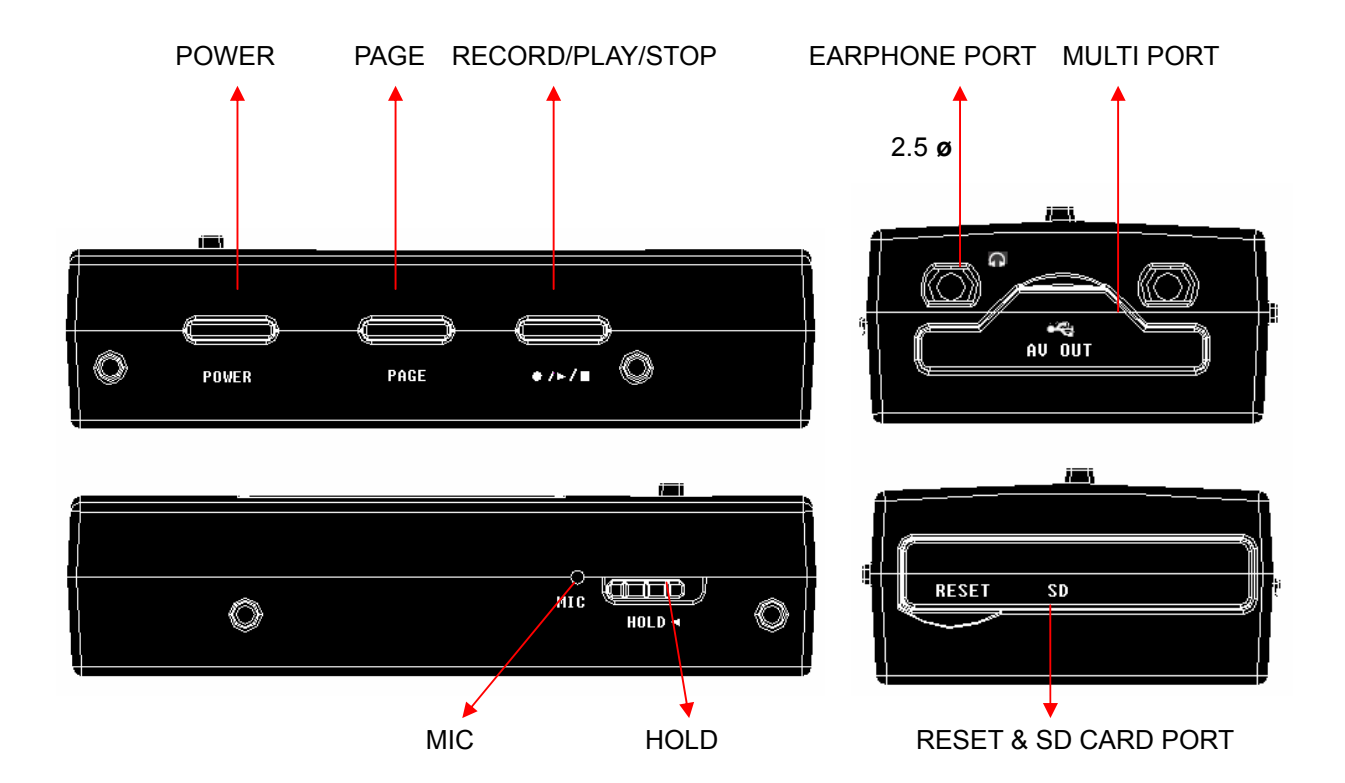

#### **RESET FUNCTION**

If there is serious matter occur on the product or status of malfunction status, please press "RESET" key on the side of DVR with shape. It will turn off the device with default value.

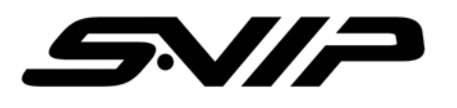

# **BUTTON USAGE**

| Button    | Name                           | Function                                                                                                    |
|-----------|--------------------------------|----------------------------------------------------------------------------------------------------|
| POWER     | Power                          | Turn Off Power<br>( Press the power button for 2~3 seconds to turn ON/OFF )                                                                                                    |
| • / • / ■ | Record/Play/Stop               | <ul> <li>- IN VIDEO PREVIEW MODE</li> <li>Start Recording</li> <li>Selected file play on the list</li> <li>VIDEO/MP3/VOICE PLAY MODE</li> <li>PAUSE &lt;-&gt; PLAY Convert</li> <li>Select and save on the menu</li> </ul> |
| PAGE      | PAGE                           | <ul> <li>Move to previous menu (ESC Function)</li> <li>IN VIDEO/MP3/VOICE PLAY MODE END</li> <li>Cancel on the menu</li> </ul>                                                                                             |
|           | HOLD Setup                     | HOLD Setup<br>(Lock control button)                                                                                                    |
|           | Stick controller<br>lift/right | <ul> <li>&gt; VIDEO/MP3/VOICE On File List</li> <li>&gt; Internal Memory↔External Memory<br/>(SD Card) Convert</li> <li>&gt; In MP3 Mode rewind and fast forward.</li> <li>&gt; Adjust color value</li> </ul>              |
|           | Stick Controller<br>up/down    | <ul> <li>Move cursor on the menu</li> <li>Change the list of song on MP3 mode</li> <li>Adjust color value</li> </ul>                                                                                                    |

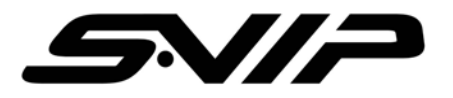

# 7 STARTING DVR

1) When DVR is on, it shows preview mode

(Input data will be displayed on the screen and if there is no signal, black screen will be on with Time Bar)

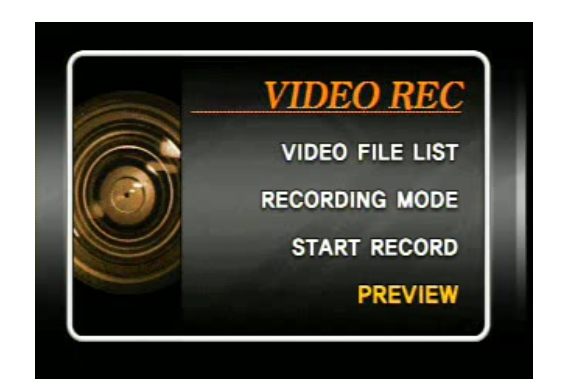

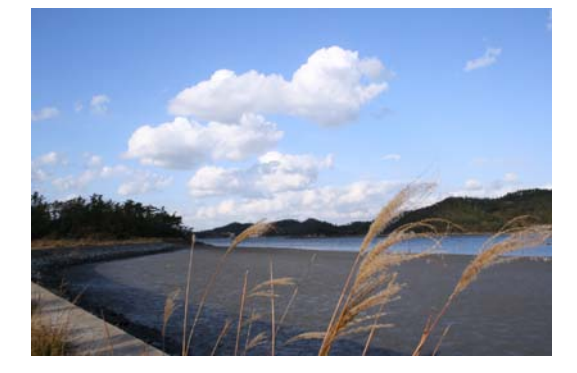

- 2) If user press "PAGE" button on preview mode, it goes to above menu.
- 3) Press "PAGE" button again, it leads to main menu.

#### PREVIEW

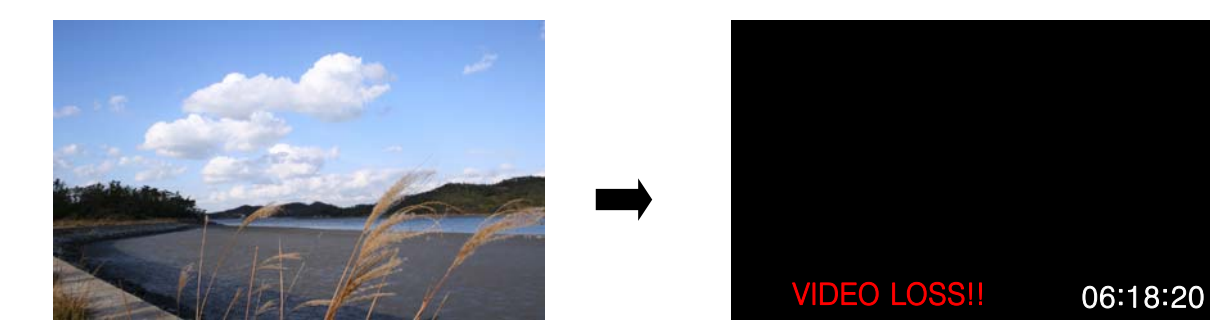

Video Loss message will be shown if there is no camera signal.

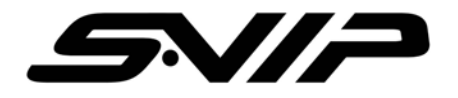

# 8 RECORDING

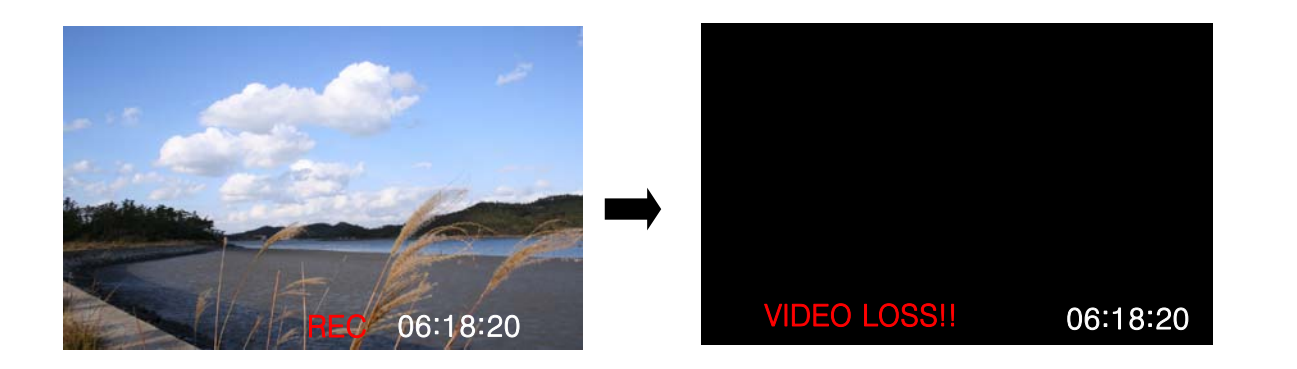

While recording, if there is no video signal for some reasons, the message will appear on the screen as shown above. Then once the signal is in, it will be restored and record automatically. Moreover, the recording time is indicated on the screen.

NOTE: During the video loss, if there is any functional operation, it would not restore even if the signal is back.

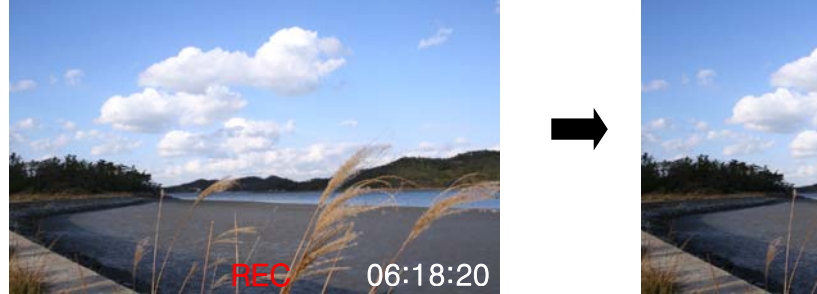

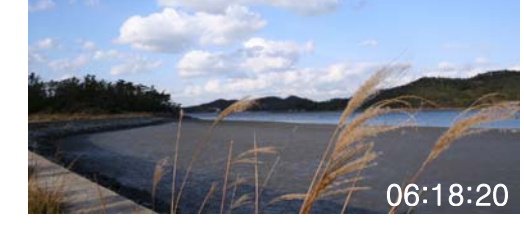

If user clicks the "PLAY" button during recording, it goes to Preview Mode and Recording Mode again.

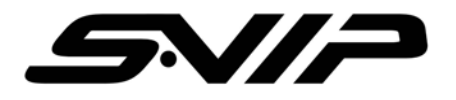

# 9 VIDEO RECORDING

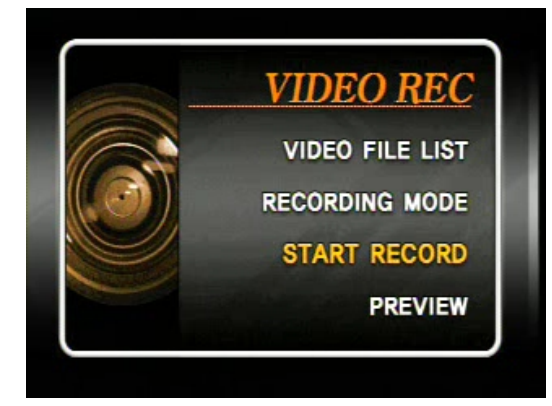

- 1) Select menu "START RECORDING" with jog dial or stick controller
- 2) Press "RECORD" button to start recording
- 3) Press 'PAGE" button to stop recording.
- 4) If user press 'PLAY" button in preview mode, it starts recording.

#### VIDEO FILE LIST

| SD     | Video File List     |                                                                                                    |
|--------|---------------------|----------------------------------------------------------------------------------------------------|
| VIDEO_ | 20070124_192240.ASF |                                                                                                    |
| VIDEO_ | 20070124_192253.ASF |                                                                                                    |
| VIDEO_ | 20070124_192307.ASF |                                                                                                    |
| VIDEO_ | 20070124_192320.ASF |                                                                                                    |
| VIDEO_ | 20070124_192333.ASF | Concession of the local division of the local division of the loca |
| VIDEO_ | 20070124_192346.ASF |                                                                                                    |
| VIDEO_ | 20070124_192400.ASF |                                                                                                    |
| VIDEO_ | 20070124_192413.ASF |                                                                                                    |
| VIDEO_ | 20070124_192426.ASF |                                                                                                    |
| VIDEO_ | 20070124_192440.ASF |                                                                                                    |
| VIDEO_ | 20070124_192453.ASF |                                                                                                    |
| VIDEO_ | 20070124_192506.ASF |                                                                                                    |

- 1) Enter main menu and go to RECORDING FILE DATA LIST.
- 2) Select a file from on the list and press "PLAY" button.
- 3) Move Stick controller right/left to choose either internal or external memory.

(It is displayed beside battery level)

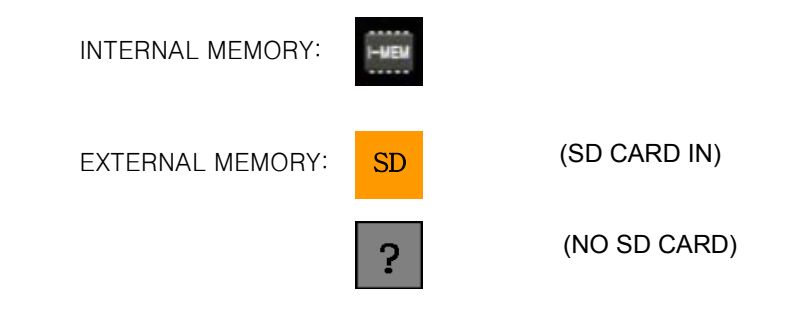

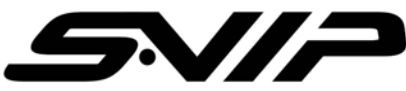

Moreover, DVR provides TV out function therefore; user is able to check the video files via TV and can watch movies which compressed by specific format such AVI so on.

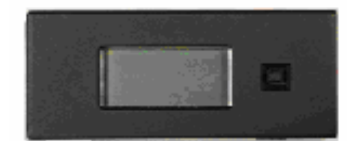

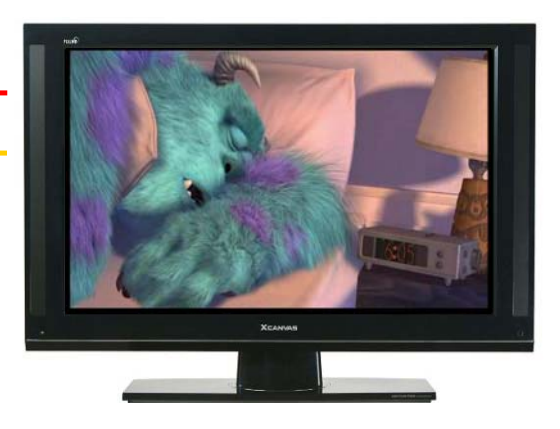

Watch Movie with TV screen

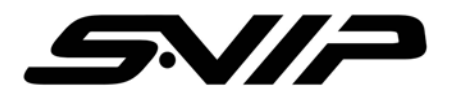

# **10 RECORDING MODE SETUP**

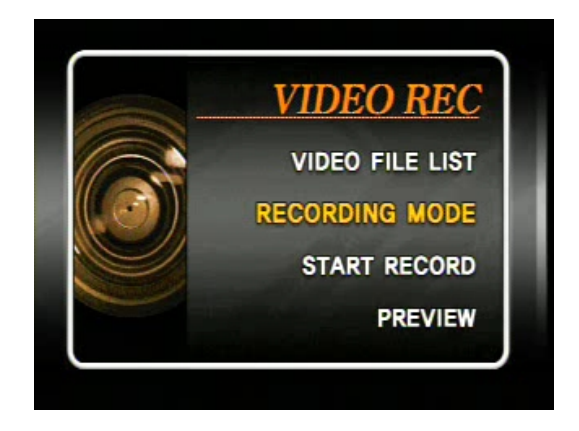

1) Go to Recording setup on the main menu

#### RECORDING SETUP->COL SYS SETUP

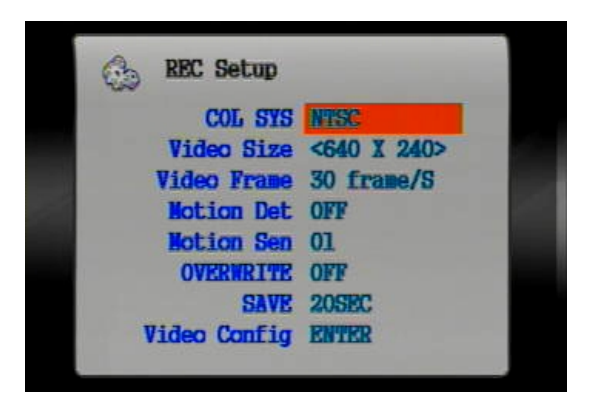

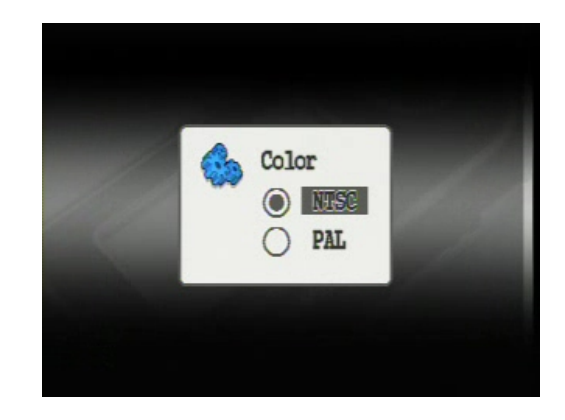

Function: Select VIDEO Output NTSC/PAL.

 With jog dial, go to "COL SYS" and choose VIDEO Output. To apply the setting information, press jog dial or "PLAY" button. Press "PAGE" button to cancel.

(Once the setup is completed, the machine will restart automatically.)

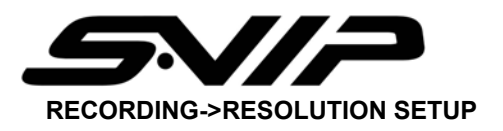

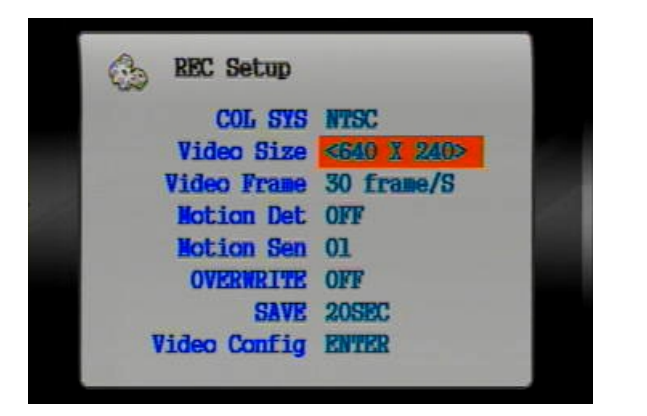

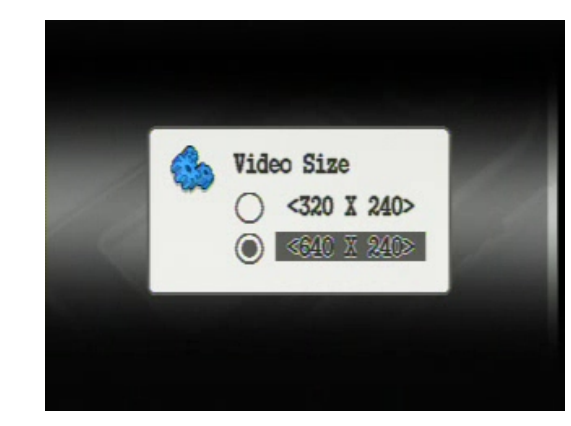

Function: Choose input video resolution

 With jog dial, go to "Resolution" and adjust resolution Up/Down then press "PLAY" button To apply the setting information, press "PALY" button. For cancel, press 'PAGE" button

#### **RECORDING SETUP->FRAME SETUP.**

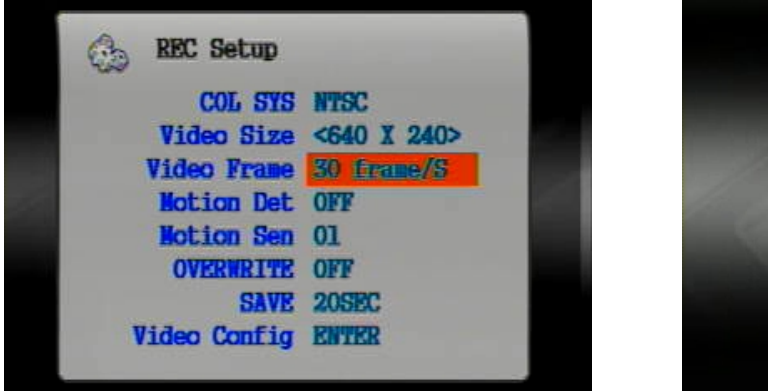

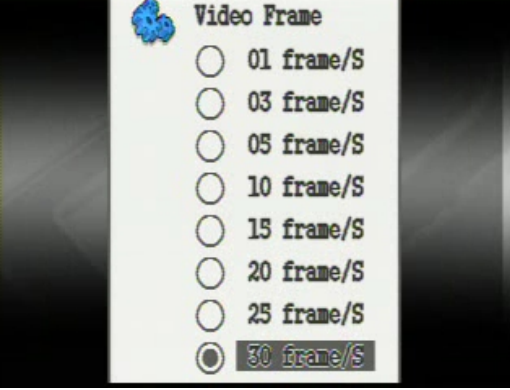

Function Description: Set input frame number.

1) Go to "FRAME" section and select the number of Frame then press "PLAY" button to save the setup data.

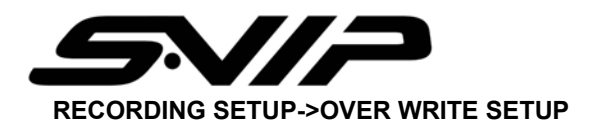

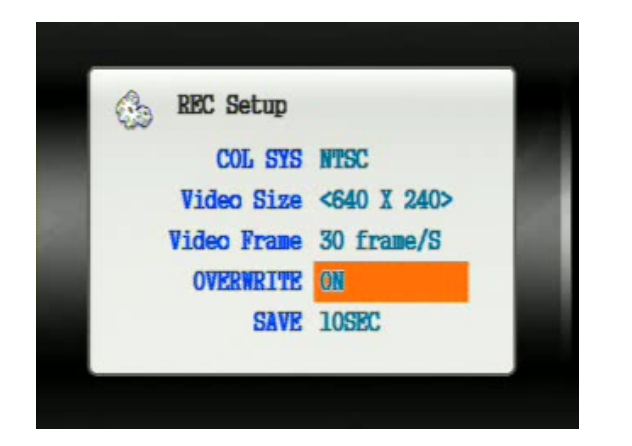

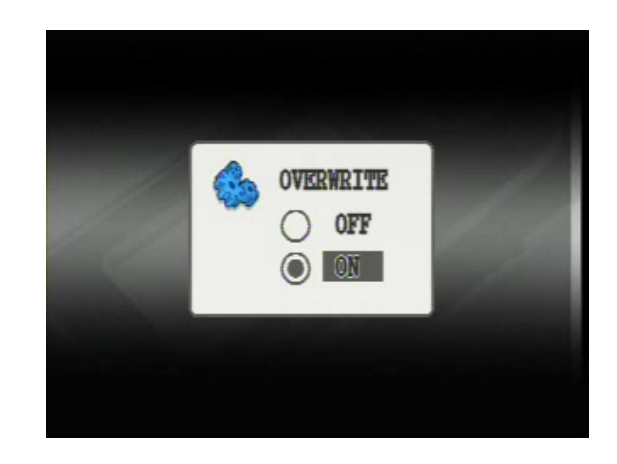

Function description: Overwrite is when the memory is full, it is no longer able to record further data. Choose the option to continue recording with deleting old data.

1) Go to "OVERWRITE" and choose ON/OFF then to apply the setup, press 'PLAY" button.

NOTE: In Continue Mode, it does not provide OVERWRITE function.

#### RECORDING SETUP→ MOTION DETECTION

There is motion detection function that if user set the function enable, video is recorded if there is moment.

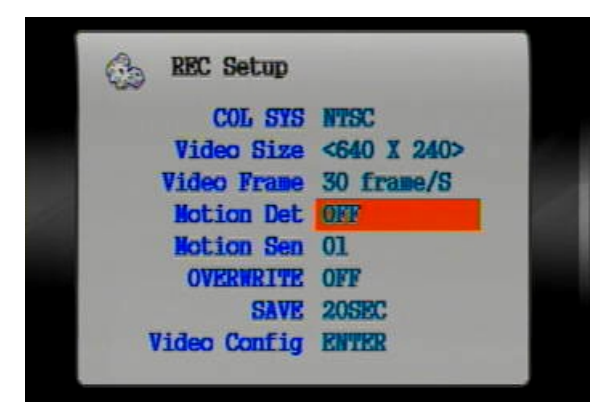

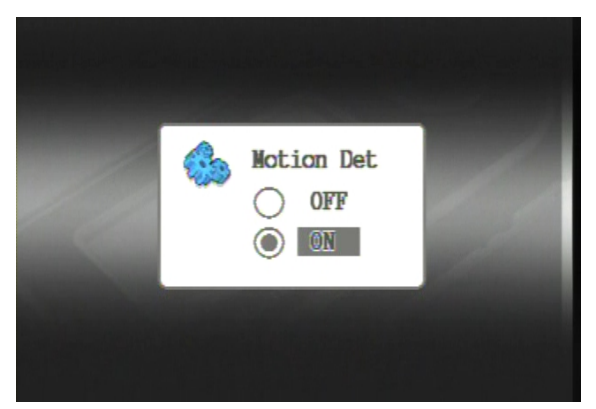

Choose motion detection function On/ Off.

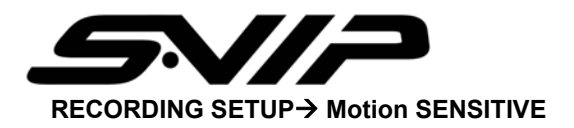

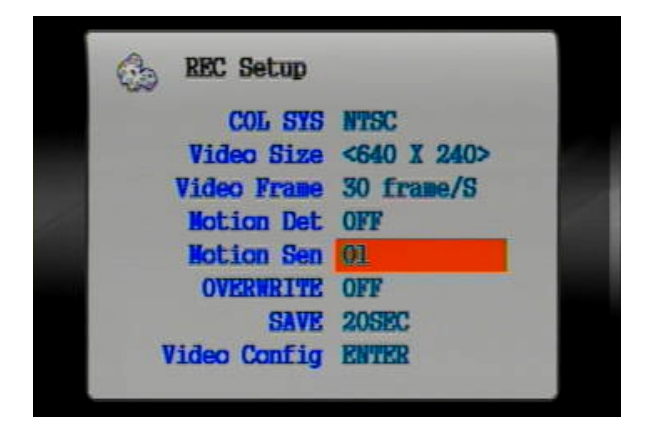

Adjust the sensitive level of Motion Detection.

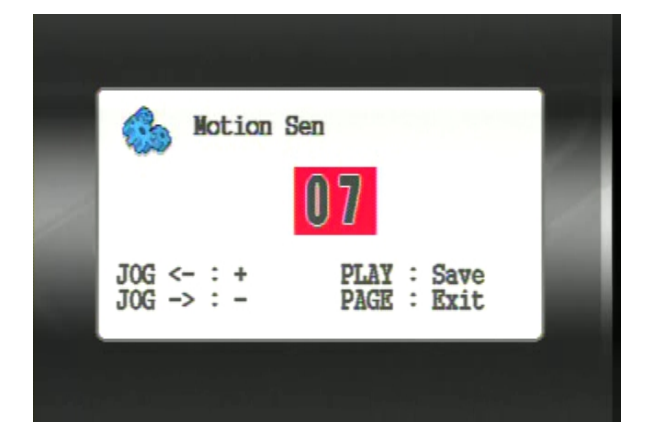

#### RECORDING SETUP → OVERWRITING

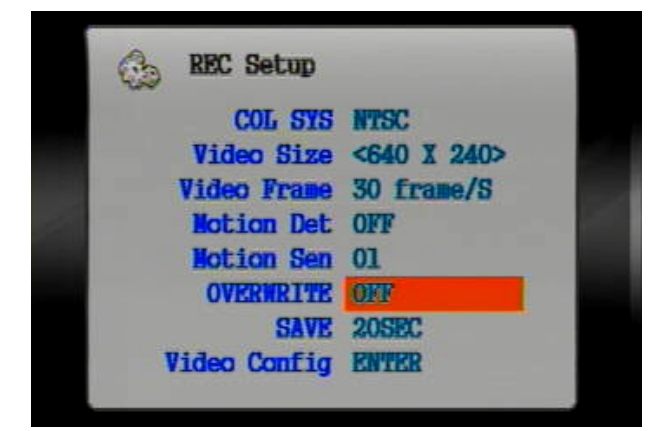

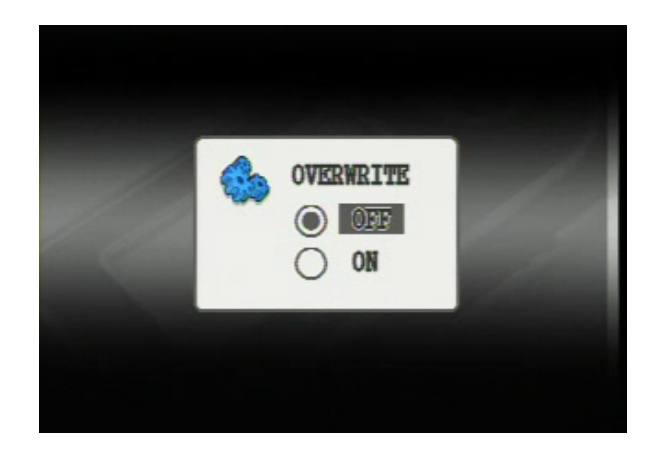

Once user select the option, SD memory card will overwrite automatically deleting old data and save new data.

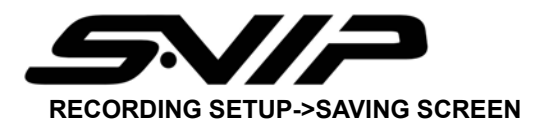

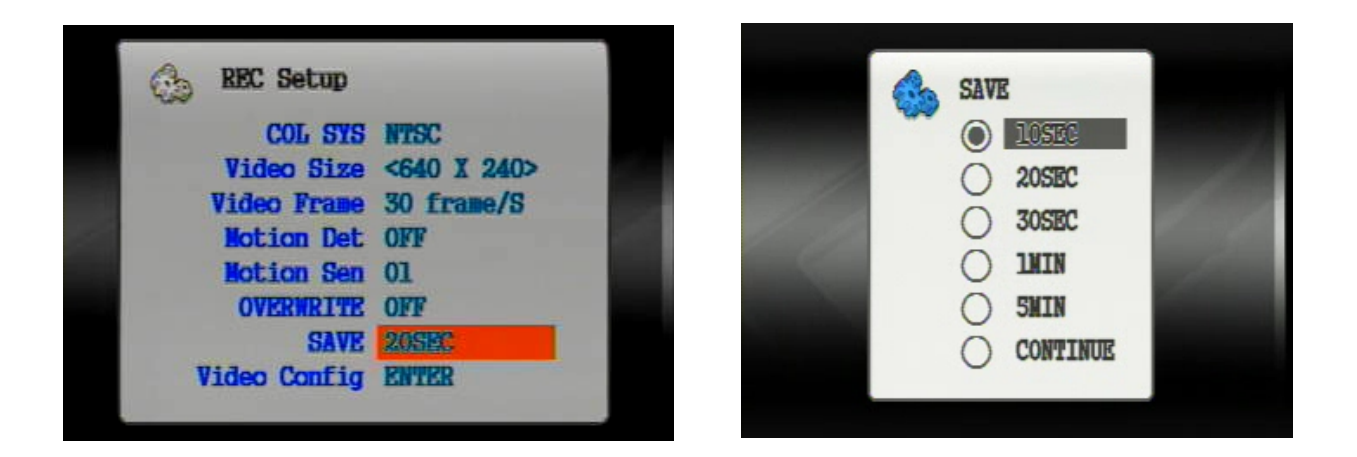

Function Description: the video data can be saved by time period for instance, if user choose 20 seconds, the data will be saved every 20 seconds.

1) Go to Screen Saving and select time user wish to save the files then press "PLAY" button to apply.

#### RECORDING SETUP $\rightarrow$ VIDEO CONFIG

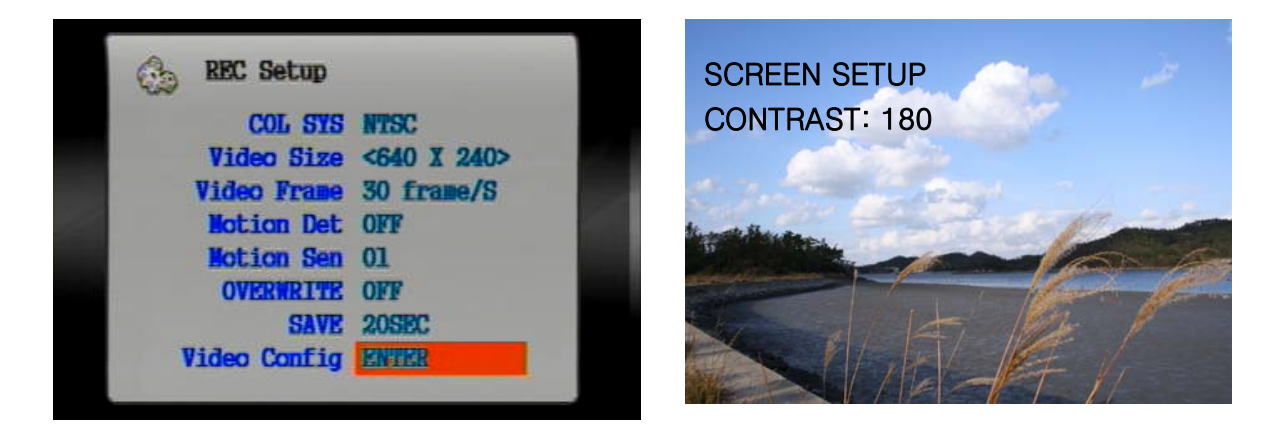

With jog dial, user can adjusts the color value Brightness/ Contrast/ Sharpness

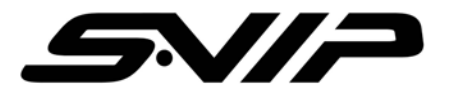

# **11 MP3 FUNCTION**

# In order to listen to MP3, insert provided earphone or 2.5 ø earphone

Go to MP3 mode on the main menu.

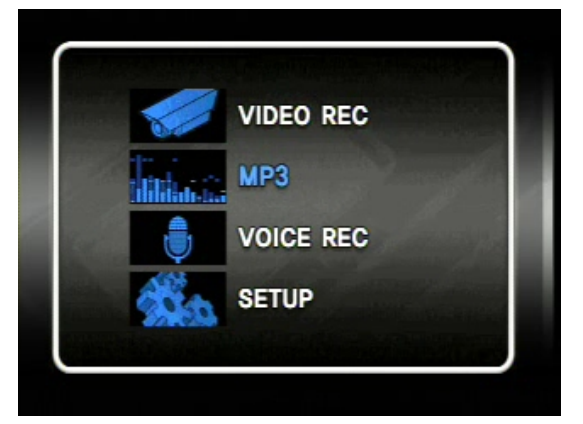

MP3 Files List

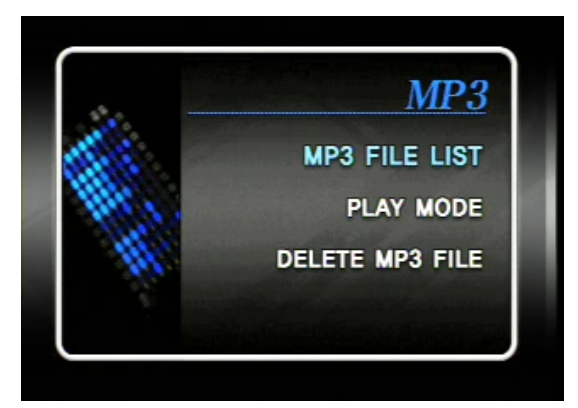

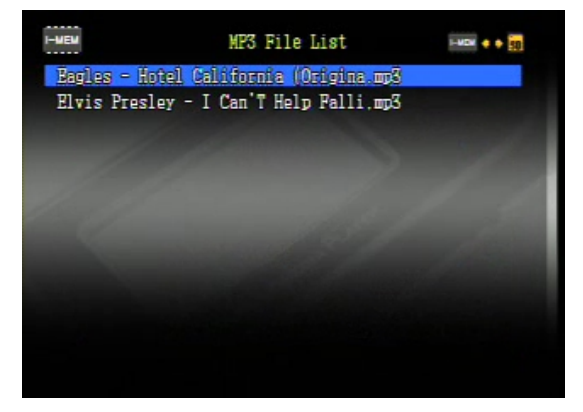

- 1) To play MP3 files, go to MP3 file list and select user wish to listen to.
- 2) Press "PLAY" button to pause.
- 3) Move the joystick right/left to choose internal memory & external memory

(There will be displayed beside Battery mark)

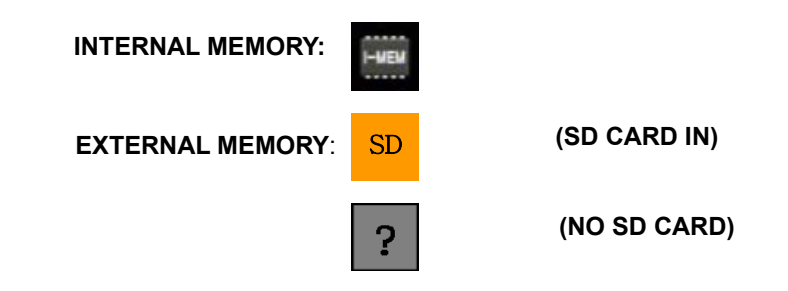

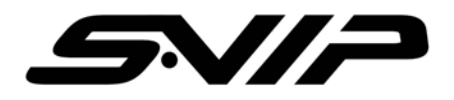

# 12 PLAY MODE SETUP

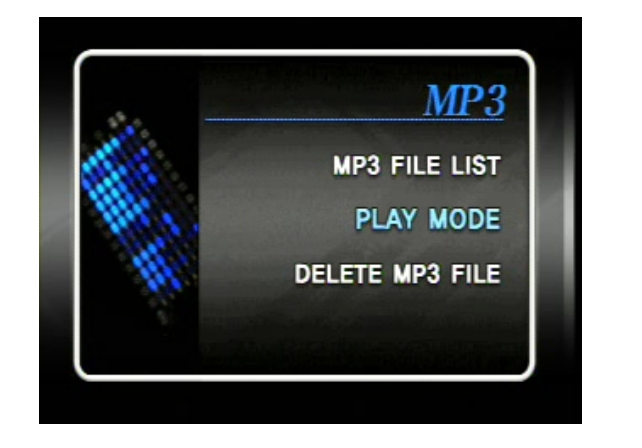

| Play Mode           |  |
|---------------------|--|
| Boundary     Repeat |  |
| O Shuffle           |  |
| Shuffle             |  |

- 1) Choose the option on the main menu and select play mode among "Continue", "Random"
- 2) Selection Button: "PLAY" Cancel: "PAGE"

#### SELECTED FILE DELETE

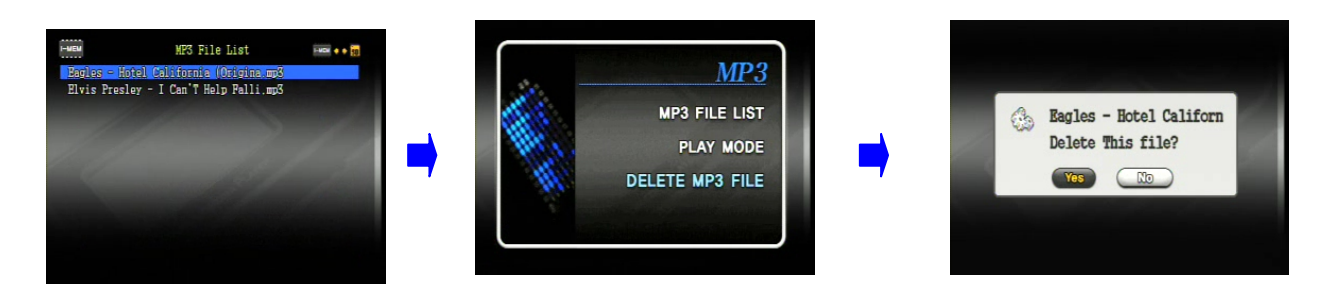

- 1) Choose the file user wish to delete on the list.
- 2) Press "PAGE" key to out from the list/
- 3) Choose "Delete File" then press either "Jog Dial" or "PLAY" button
- 4) To cancel the operation, press "PAGE" button.

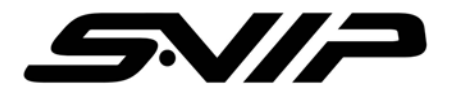

# 13 VOICE

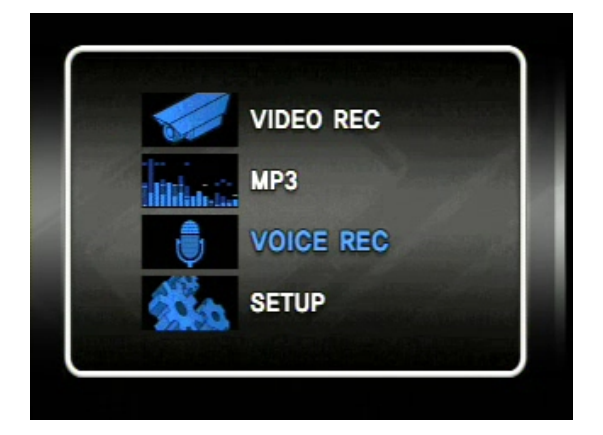

DVR provide Voice Recording which is easily use and convenient to record voice at anywhere. Choose the option on the menu

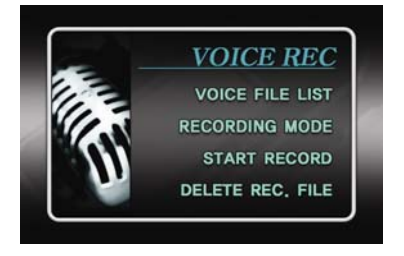

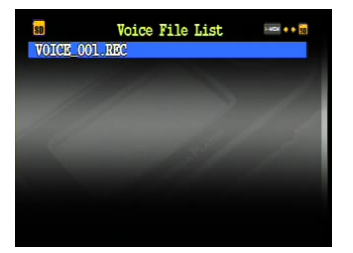

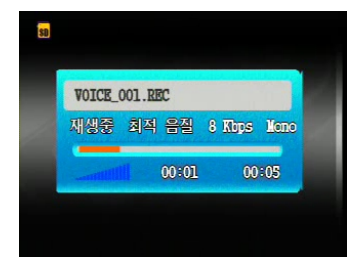

- 1) Select Voice file list and play the files on the list.
- 2) To pause, press "PLAY" button.
- 4) Able to move next file with stick controller.
- 5) Move the joystick right/left to choose internal memory & external memory

(There will be displayed beside Battery mark)

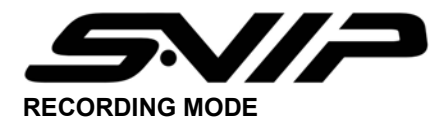

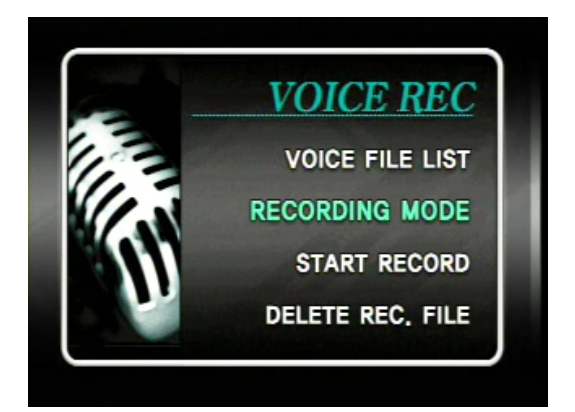

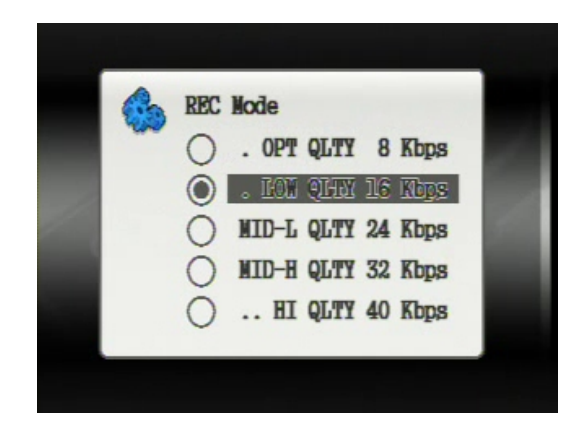

1) Enter Recording Mode in order to select quality of sound.

#### START RECORD

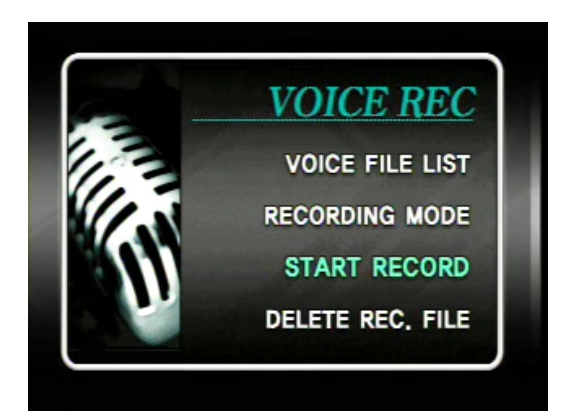

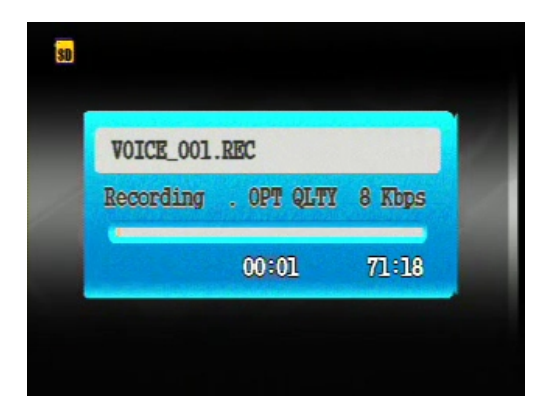

To record voice, simply select "START RECORD" on the menu. Press the "PAGE" button to stop voice recording.

NOTE: The recorded file can be played with this product only. Can't be played on the PC.

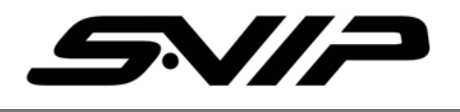

# 14. DELETE AUDIO FILES

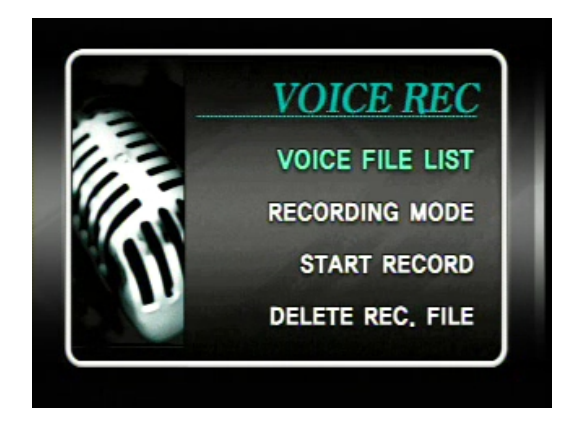

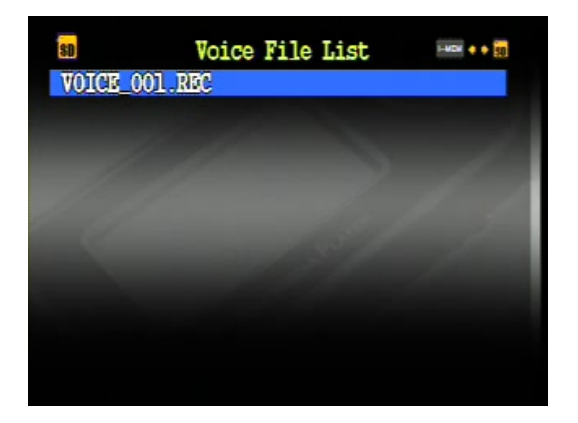

To delete audio files, firstly go to the list and select one user want to delete then press "PAGE" button

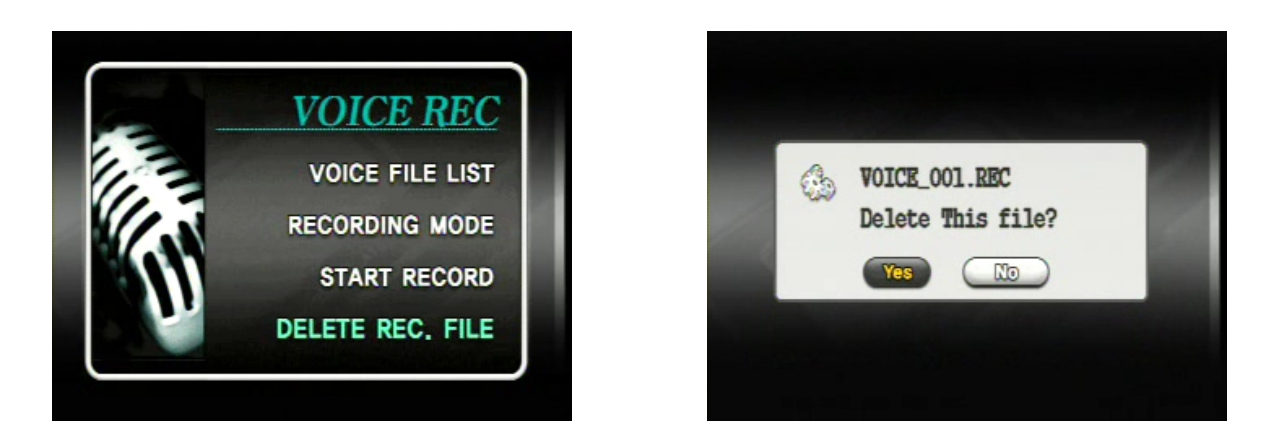

After that go to DELETE FILE and choose "YES" OR "NO"

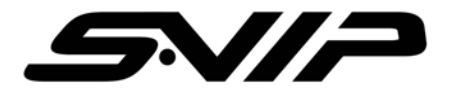

# 15 SETUP

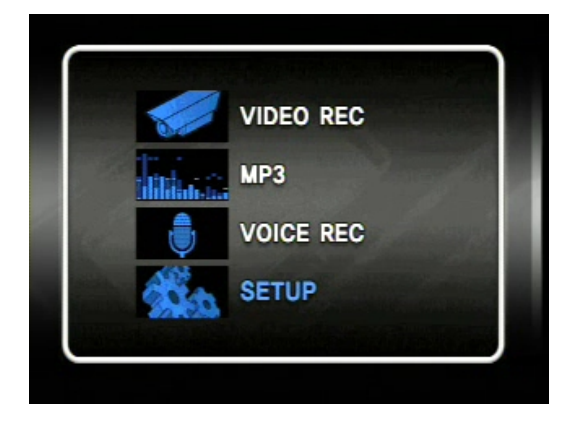

User set the PDVR system its time & date, Back Light, TV out, Language and SD card on the Setup.

#### SETUP->DATE&TIME Setup

Function description: Recorded time and date depend on set up information.

Note: There is no RTC system in the device. Therefore, whenever power on/off user should set the time. When the power off, the last time will be saved then next time user may set from when it was off.

#### SET TIME & DATE

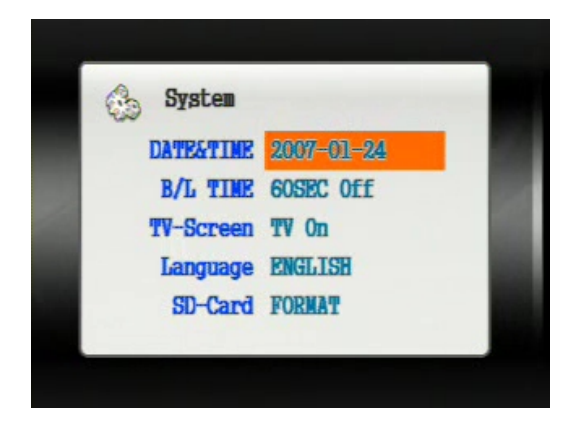

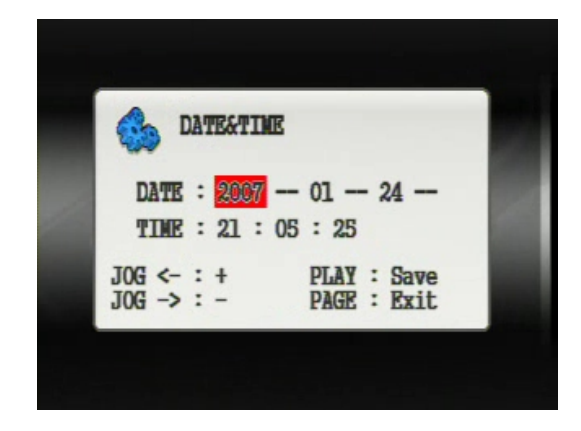

Using the keys which are mentioned on the screen to adjust.

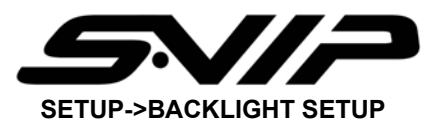

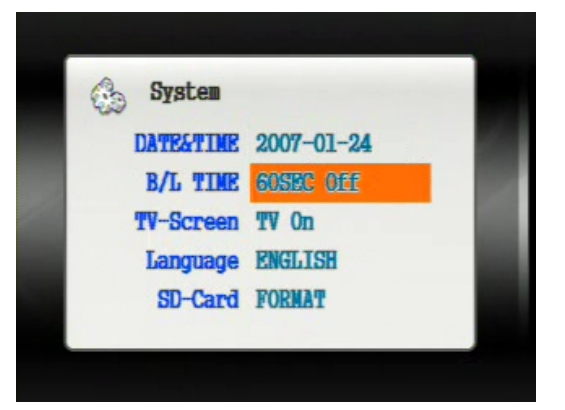

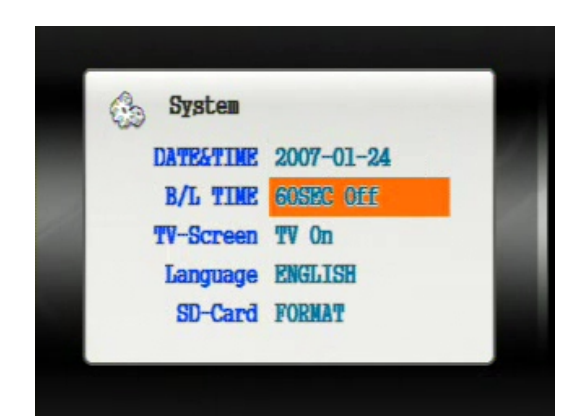

Select a time on the list of Back light

#### SETUP->TV SCREEN SETUP

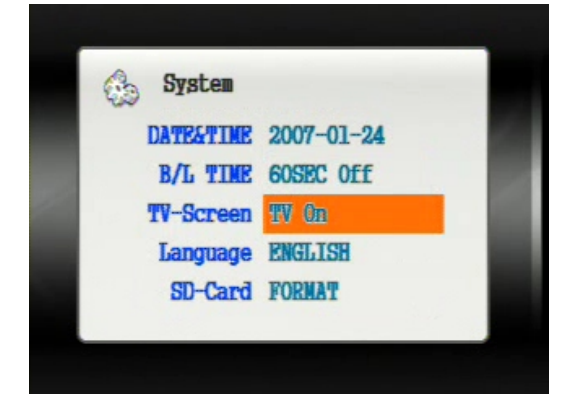

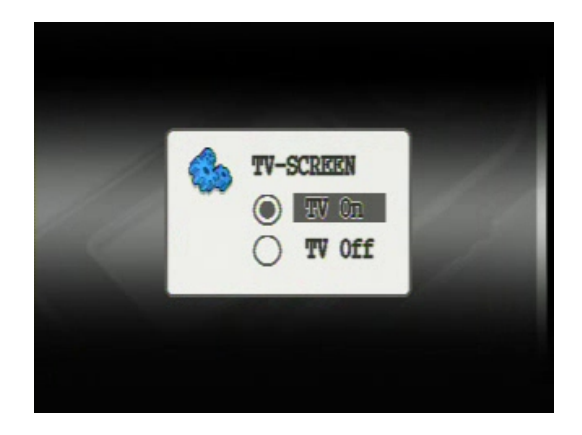

Function Description: TV out function.

If user choose "TV ON", able to see the video data on the TV screen.

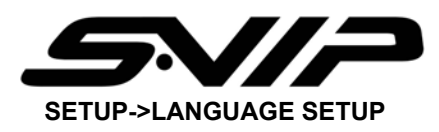

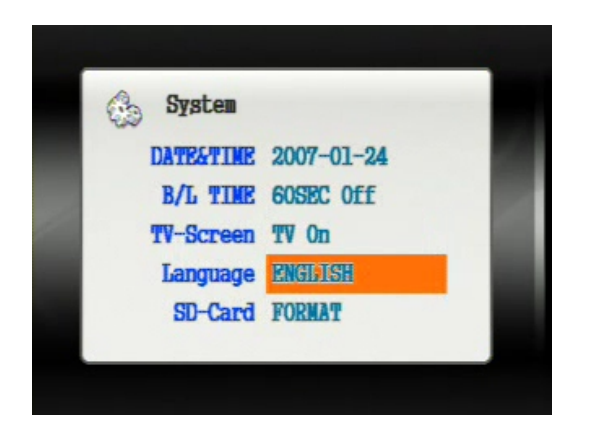

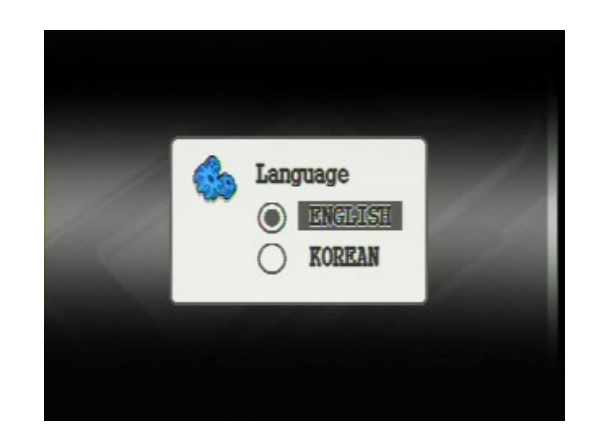

Select language which display on the TV screen and LED screen on the surface. Once the setup is completed, the system reboots up automatically to apply

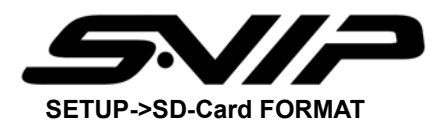

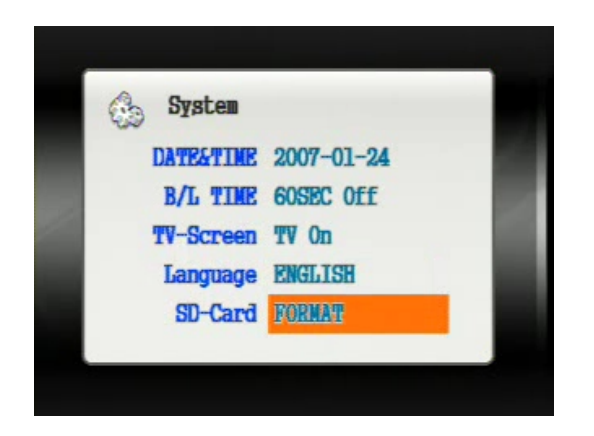

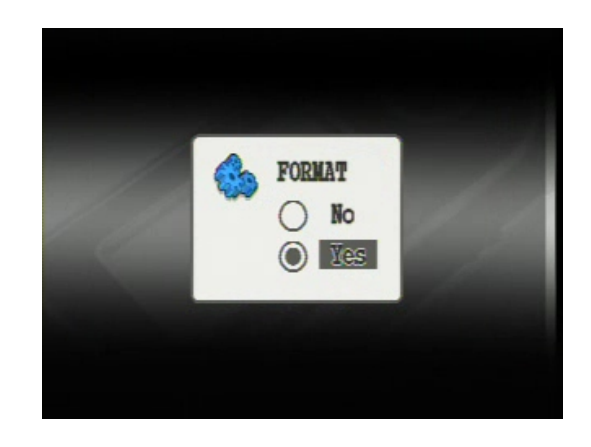

Format the SD card to be default value.

#### Format processing

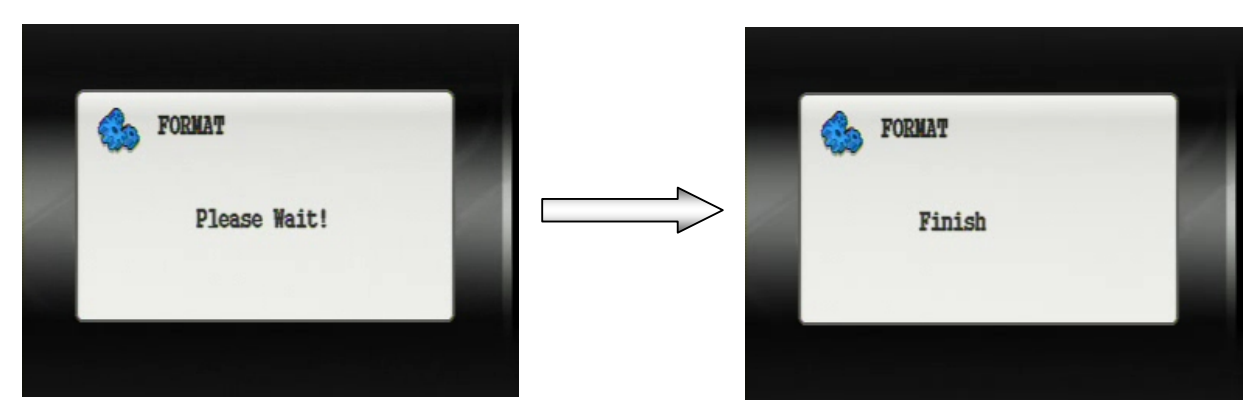

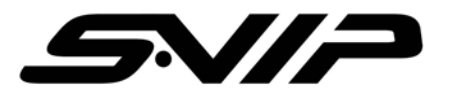

# **16 FILE MANAGER INSTALLATION**

#### In order to install the program, run the SETUP.EXE

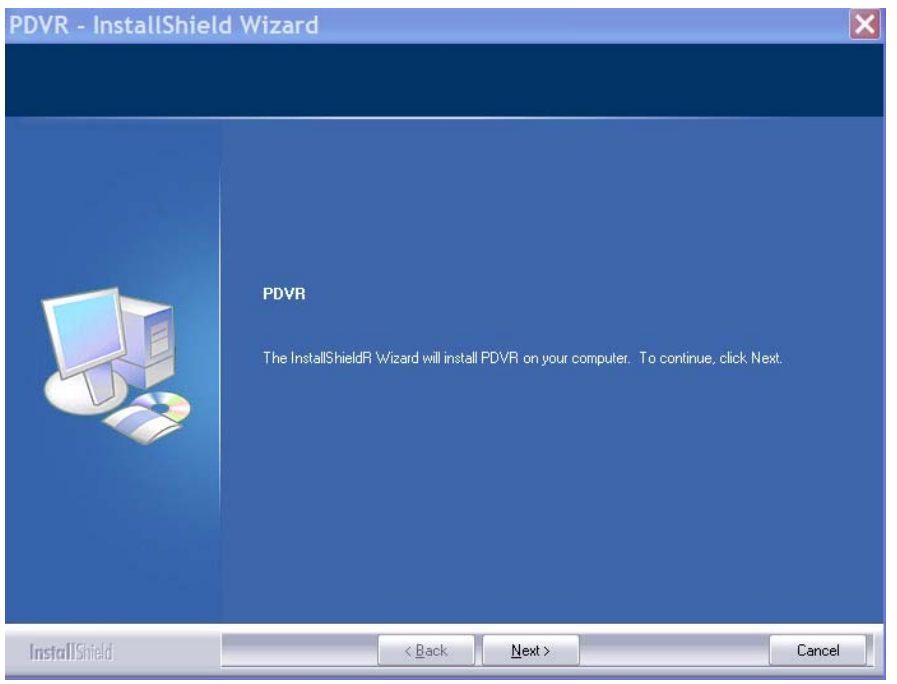

### Click "NEXT" to continue

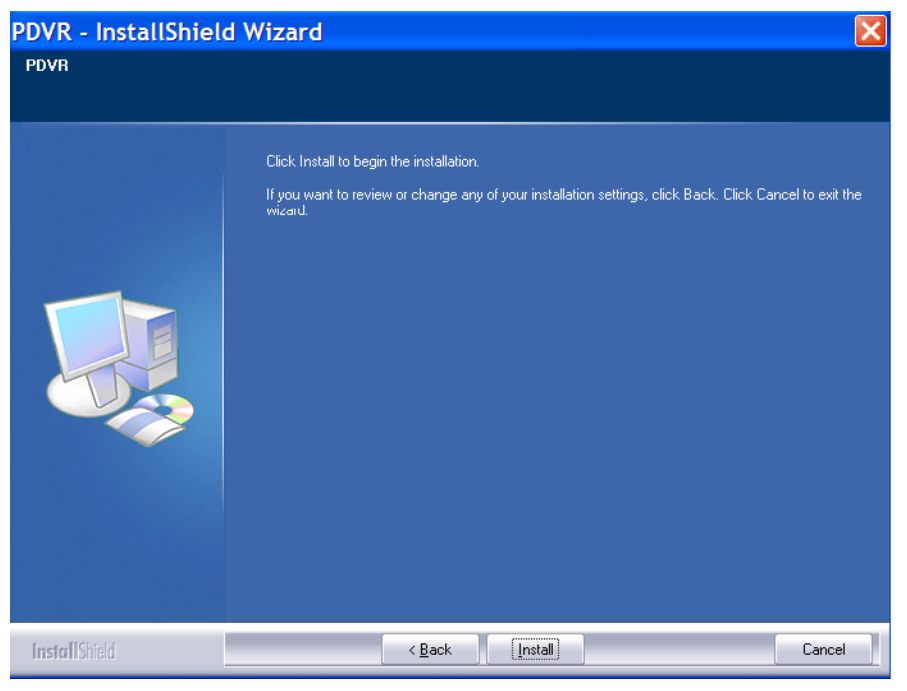

To continue the installation, click "INSTALL"

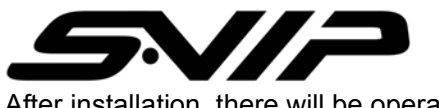

After installation, there will be operating ICON on the desktop

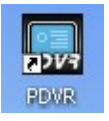

#### Click the ICON to implement the DVR software

| 🔜 PDVR File Manager                                     |                        |                                         |                         | 3                  |
|---------------------------------------------------------|------------------------|-----------------------------------------|-------------------------|--------------------|
| File(F) View(V) File Transfer(B) PDVR Device(N) Help(H) |                        |                                         |                         |                    |
| Rename New Folder Delete Upper Directory                | Download Up            | load Format                             | Update Connection Check |                    |
| 📲 My Computer                                           |                        |                                         |                         |                    |
| C:) Local Disk Name                                     | Size Type              | Modified Date                           | <u>^</u>                |                    |
|                                                         | File Fold<br>File Fold | er 2007-02-22 20:16:07                  |                         |                    |
| Backup_C_XP_KOR BALITOFXFC_BAT                          | BAT File               | 2007-02-20 10:37:21 2006-03-21 17:14:38 |                         |                    |
| BankTown     BankTown     Backup C XP KOR               | File Fold              | er 2007-03-21 18:34:57                  |                         |                    |
| E CLIENT                                                | File Fold              | er 2006-03-29 10:13:46                  | N                       | lain screen of DVR |
| Documents and Settings     Documents and Settings       | 296 byte ini File      | 2007-03-21 18:50:29                     | ,                       |                    |
| Hous cms                                                | 639 KB bin File        | 2004-08-05 21:00:00                     | , F                     | ìle Manager        |
| MSOCache     MSOCache                                   | 211 byte ini File      | 2006-03-21 17:06:14                     | -                       |                    |
|                                                         | File Fold              | er 2006-07-20 18:24:25                  |                         |                    |
| Ouklook Data ComartDvrMDSet.dat                         | 36 KB dat File         | 2007-03-21 16:44:41 2007-03-21 17:10:10 |                         |                    |
| R B Condition Section                                   | 15 KD IIII IIC         | 2007-03-21 17.10.10                     | , 💌                     |                    |
| B PDVR Device(Not Connected)                            |                        |                                         |                         |                    |
| Name                                                    |                        | Size Type                               |                         |                    |
|                                                         |                        |                                         |                         |                    |
|                                                         |                        |                                         |                         | 1                  |
|                                                         |                        |                                         |                         | 1                  |
|                                                         |                        |                                         |                         | 1                  |
|                                                         |                        |                                         |                         | 1                  |
|                                                         |                        |                                         |                         | 1                  |
|                                                         |                        |                                         |                         | 1                  |
|                                                         |                        |                                         |                         | 1                  |
|                                                         |                        |                                         |                         | 1                  |
|                                                         |                        |                                         |                         | 1                  |
|                                                         |                        |                                         |                         | 1                  |
|                                                         |                        |                                         |                         | 1                  |
|                                                         |                        |                                         |                         |                    |
| 1                                                       |                        | 0                                       | ) item(s) 0 byte        |                    |
|                                                         | Entire Space 0         | KB Used Space 0 KB                      | Free Space 0 KB         | 1.                 |

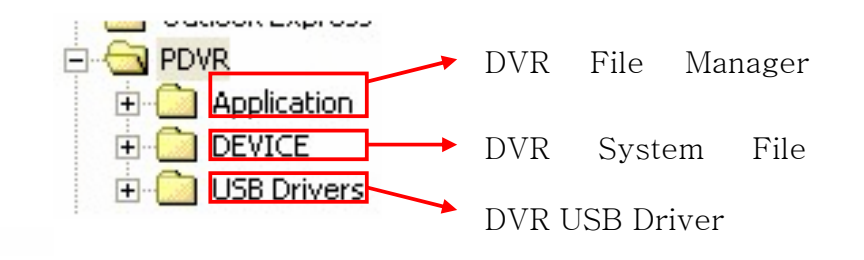

There is above folder in the directory.

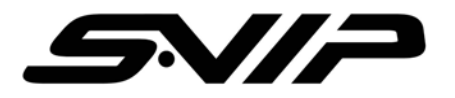

# 17 DVR USB INSTALLATION

To update firmware or connect with PC to transfer information, USB driver install is required.

Connect DVR with PC and turn on the device then below message will appear.

| Found New Hardware Wiz | ard                                                                                                    |
|------------------------|----------------------------------------------------------------------------------------------------|
|                        | Welcome to the Found New<br>Hardware Wizard                                                                                       |
|                        | This wizard helps you install software for:                                                                                       |
|                        | Portable Media Player-1                                                                                                    |
|                        | If your hardware came with an installation CD or floppy disk, insert it now.                                                      |
|                        | What do you want the wizard to do?                                                                                                |
|                        | <ul> <li>Install the software automatically (Recommended)</li> <li>Install from a list or specific location (Advanced)</li> </ul> |
|                        | Click Next to continue.                                                                                                    |
|                        | < Back Next > Cancel                                                                                                    |

Select second option "Install from a list or specific location" then click NEXT

| Found New Hardware Wizard                                                                                                    |
|----------------------------------------------------------------------------------------------------|
| Please choose your search and installation options.                                                                                                    |
| Search for the best driver in these locations.                                                                                                    |
| Use the check boxes below to limit or expand the default search, which includes local<br>paths and removable media. The best driver found will be installed.   |
| Search removable media (floppy, CD-ROM)                                                                                                    |
| Include this location in the search:                                                                                                    |
| C:\Program Files\PDVR\USB 🛛 Browse                                                                                                    |
| O Don't search. I will choose the driver to install.                                                                                                    |
| Choose this option to select the device driver from a list. Windows does not guarantee that<br>the driver you choose will be the best match for your hardware. |
|                                                                                                    |
| < Back Next > Cancel                                                                                                    |

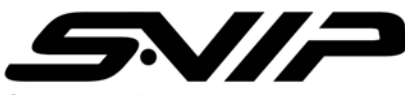

Check the "Include this location in the search" then browse.

Go to (C:\Program File\PDVR\USB driver)

| Browse For Folder                                          | < |
|------------------------------------------------------------|---|
| Select the folder that contains drivers for your hardware. |   |
|                                                            |   |
| Outlook Express                                            |   |
| 🖃 🦳 PDVR-100                                               |   |
| 🗉 🦳 Application                                            |   |
| E C DEVICE                                                 |   |
| 🖃 🧰 USB Drivers                                            |   |
| 🗂 win2k                                                    |   |
| 🔂 win98                                                    |   |
| 🔂 winME                                                    |   |
| 🦰 winXP                                                    |   |
| 🕀 🛅 Windows Media Player 🛛 😒                               |   |
| <                                                          |   |
|                                                            | 1 |
| To view any subfolders, click a plus sign above.           |   |
|                                                            |   |
| OK Cancel                                                  |   |
|                                                            |   |

Then click "NEXT" it will start look for the driver.

| Found New Hardware Wizard             |                                                                                                    |
|---------------------------------------|----------------------------------------------------------------------------------------------------|
| Please wait while the wizard searches | Hardware Installation                                                                                                    |
| Portable Media Player-1               | The software you are installing for this hardware:<br>Protable DVR<br>has not passed Windows Logo testing to verify its compatibility<br>with Windows XP. (Tell me why this testing is important.)<br>Continuing your installation of this software may impair<br>or destabilize the correct operation of your system<br>either immediately or in the future. Microsoft strongly<br>recommends that you stop this installation now and<br>contact the hardware vendor for software that has<br>passed Windows Logo testing. |
| < Back Next > Cancel                  | Continue Anyway STOP Installation                                                                                                    |

Click "Continue Anyway"

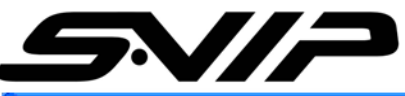

| Found New Hardware Wiza | ar d                                                                                                    |
|-------------------------|----------------------------------------------------------------------------------------------------|
|                         | Completing the Found New<br>Hardware Wizard<br>The wizard has finished installing the software for:<br>Protable DVR |
|                         | < Back Finish Cancel                                                                                                |

The driver installation is completed.

To check whether the installation is completed properly, go to "Device Manager"

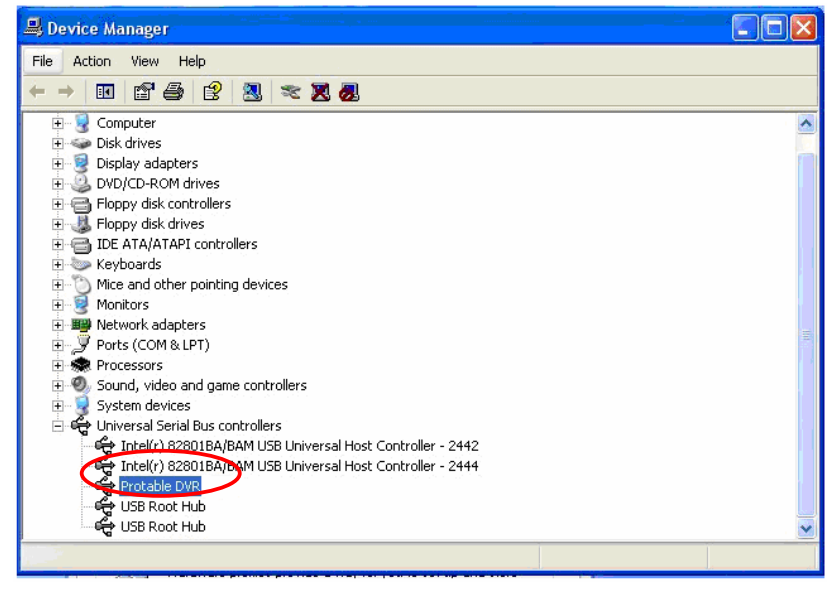

There is DVR section on the Universal Serial Bus Controllers.

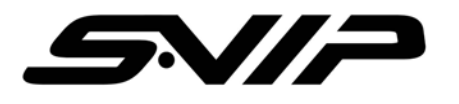

# **18 INSTRUCTION OF SOFTWARE**

|                                                                                                    | Initialize SD Card | F                                                                    | irmware Updat                                                                                                    | e Connect DVI                |
|----------------------------------------------------------------------------------------------------|--------------------|----------------------------------------------------------------------|----------------------------------------------------------------------------------------------------|------------------------------|
| PDVR File Manager  File(F) View(V) File Transfer(B) PDVR  File(F) View(V) File Transfer(B) PDVR  Rename New Folder  New Folder  MSN  MSN  MSN  MSN  MSN  MSN  MSN  MS | Device(N) Help(H)  | ood Upload<br>Size Type<br>File Folder<br>File Folder<br>File Folder | Modified Date<br>2007-03-26 12:00:05<br>2007-03-26 11:59:29<br>2007-03-26 11:59:30                                                      | Convection Curck             |
| PDVR Device(Connected)     C(System]     C(System]     NR8REC     PHOTO     SYSTEM     VIDEO     VIDEO     VIDEO     D:[SDCard]                                       | Name               | Size<br>2 KB                                                         | Type<br>cfgFile<br>File Folder<br>File Folder<br>File Folder<br>File Folder<br>File Folder<br>File Folder<br>File Folder<br>File Folder |                              |
| ,                                                                                                    |                    | Entire Space 62.3 MB                                                 | 8 item(s                                                                                                    | ) 2 KB<br>Free Space 38.0 MB |

DVR general Information

Once the installation is finished above DVR window pop up on the screen.

To transfer the files or information from My Computer to DVR

Choose files on the screen then the download key will be activated.

To transfer the files to Computer from DVR to My Computer

Choose folder to save the files and click the files user wish to transfer. Afterward, the key will be enabled then click it to transfer the information.

Note: Do not disconnect the USB while the data is transferred otherwise this may cause losses of data.

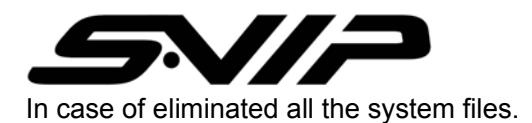

If system file is gone, then the device would not work properly so if the happen come up, do not hesitate. To recover the system, go to DVR Folder and find out System Folder which contain exact same files in case of accidents. Copy the files and drop it in our file folder.

| 🔜 PDVR File Manager                                                                                                    |                                                                                                |               |                                                                  |                                                                              |                                                                                                    |                  |                  |  |
|----------------------------------------------------------------------------------------------------|------------------------------------------------------------------------------------------------|---------------|------------------------------------------------------------------|------------------------------------------------------------------------------|----------------------------------------------------------------------------------------------------|------------------|------------------|--|
| File(F) View(V) File Transfer(B) PDVR Device(N) Help(H)                                                                                                    |                                                                                                |               |                                                                  |                                                                              |                                                                                                    |                  |                  |  |
| Rename New Folder                                                                                                    | ×<br>Delete                                                                                    | Directory     | Download                                                         |                                                                              | Format                                                                                                    | €F/V<br>Update   | Connection Check |  |
| Mv Computer                                                                                                    |                                                                                                |               |                                                                  |                                                                              |                                                                                                    |                  |                  |  |
| New DVR System SE     Online Services     Online Services     Outook Express     PoVR-100     POVR-100     POVR-100     POVR-100     SYSTEM     VIDEO     VIDEO     USB Drivers     Uninstall Information | Name<br>Common.rcb<br>Meng.rcb<br>Rext.rcb<br>Kor.rcb<br>Kor_Jyric_fort<br>Kor_ui_font.        | ıt.rcb<br>rcb | 5ize<br>1.9 MB<br>1.0 MB<br>3.2 MB<br>1.0 MB<br>1.5 MB<br>918 KB | Type<br>rcb File<br>rcb File<br>rcb File<br>rcb File<br>rcb File<br>rcb File | Modified Date 2007-02-01 11:27:18 2007-02-01 11:27:24 2007-02-01 11:27:38 2007-02-01 11:27:34 2007-02-01 11:27:52 2007-02-01 11:27:56 |                  |                  |  |
| BUPPYR Device(Connected)                                                                                                    |                                                                                                |               |                                                                  |                                                                              |                                                                                                    |                  |                  |  |
| C:[System]<br>C:[System]<br>PB070<br>SONG<br>SONG<br>SYSTEM<br>VIDEO<br>VOICE<br>D:[SDCard]                                                                                                    | Name<br>common.rcb<br>m eng.rcb<br>m ext.rcb<br>m kor.rcb<br>m kor_lyric_for<br>m kor_ui_font. | ıt.rcb<br>rcb |                                                                  | Size<br>1.9 MB<br>1.0 MB<br>3.2 MB<br>1.0 MB<br>1.5 MB<br>918 KB             | Type<br>rcbFile<br>rcbFile<br>rcbFile<br>rcbFile<br>rcbFile<br>rcbFile                                                                |                  |                  |  |
|                                                                                                    |                                                                                                |               | Entir                                                            | e Space 62.3 MB                                                              | Used Space 24.3 MB                                                                                                    | selected<br>Free | 9,6 MB           |  |

Simply copy and drop on the PDVR system

When user transfers any information such a Music or Movie, these should be placed on right folders.

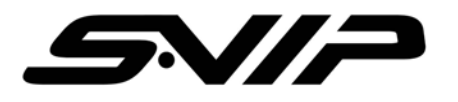

# **19 DVR SPECIFICATION**

# DVR

| TYPE                     | DEVICE SPECIFICATION |                     |                                             |  |  |
|--------------------------|----------------------|---------------------|---------------------------------------------|--|--|
| VIDEO<br>RECORD<br>MODE  |                      | Video Format        | NTSC/PAL                                    |  |  |
|                          | VIDEO                | Format              | MPEG4 SIMPLEX                               |  |  |
|                          |                      | Frame Rate          | 1~30fps                                     |  |  |
|                          |                      | Encoding Resolution | 320x240, 640x240                            |  |  |
|                          | Overwrite            |                     | YES                                         |  |  |
|                          | Saving <sup>-</sup>  | Time                | 10/20/30/60/300 sec and Continuous          |  |  |
|                          | Support              | File Format         | ASF FORMAT                                  |  |  |
|                          | Audio C              | odec                | G726, Bit rate(32kbps), sampling rate(8khz) |  |  |
|                          | Recordi              | ng Time             | Approximately 2 hours                       |  |  |
| PLAY VIDEO<br>MODE       | VIDEO                | Decoding Resolution | 720x480                                     |  |  |
|                          |                      | Format              | MPEG4 Simplex                               |  |  |
|                          | AUDIO                | Codec               | MPEG 1/2/2.4 Layer3, G726                   |  |  |
|                          |                      | Bit Rate            | 8Kbps ~ 192Kbps                             |  |  |
|                          | Support File Format  |                     | ASF, AVI Format                             |  |  |
| AV Input                 | Video Mode           |                     | Input voltage : 1Vpp                        |  |  |
|                          |                      |                     | Supported Type : NTSC / PAL                 |  |  |
|                          |                      | Audio Mode          | Input Voltage: MAX 1Vpp                     |  |  |
| VOICE                    |                      |                     | Sampling rate 8Khz                          |  |  |
| RECORDNG                 |                      | Record Bit Rate     | 16Kbns-24-32-40Kbns                         |  |  |
| G729                     |                      |                     | 101000-24-32-40100-5                        |  |  |
| POWER                    | Electricity          |                     | DC 5V 1A                                    |  |  |
| OPERATION<br>ENVIRONMENT | IBM-PC               |                     | Window 2000, XP                             |  |  |
|                          |                      | Interface           | USB 1.1                                     |  |  |
|                          | Storage Format       |                     | Max 1GB T-Flash Card                        |  |  |

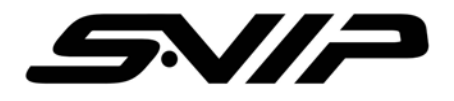

# **CAMERA SPECIFICATION**

| Model Name         | Super Mini DVR                    |                           |  |  |  |
|--------------------|-----------------------------------|---------------------------|--|--|--|
| Image Sensor       | 1/4" SONY SUPER HAD (270K pixels) |                           |  |  |  |
| H. Resolution      | NTSC - 380TVL                     | PAL - 380TVL              |  |  |  |
| Scanning System    | 525TVL, 60 Field/Sec(NTSC)        | 625TVL, 50 Field/Sec(PAL) |  |  |  |
| Effective Pixels   | NTSC : 510 (H) x 492 (V)          | PAL : 500 (H) x 582 (V)   |  |  |  |
| Min. Illumination  | 0.3Lux (IR LED Off)               |                           |  |  |  |
| Video output Level | 1.0Vp-p (75ohms, Composite)       |                           |  |  |  |
| S/N Ratio          | More than 50dB (AGC Off)          |                           |  |  |  |
| Gamma              | <i>r</i> = 0.45                   |                           |  |  |  |
| Sutter Speed       | Auto 1/60~1/100,000sec            | Auto 1/50~1/100,000sec    |  |  |  |
| White Balance      | Auto White Balance                |                           |  |  |  |
| Gain Control       | 4dB - 32dB - Auto                 |                           |  |  |  |
| Operating Humidity | - 20℃ - +50℃ (10% - 95% RH)       |                           |  |  |  |
| Lens               | STD Lens : f = 3.6mm Lens         |                           |  |  |  |
| Power Source       | DC3V 220mA                        |                           |  |  |  |
| AUDIO              | With AUDIO                        |                           |  |  |  |
| Dimensions         | 18Ø(mm)x74(mm)                    |                           |  |  |  |
| Net Weight         | 100g                              |                           |  |  |  |